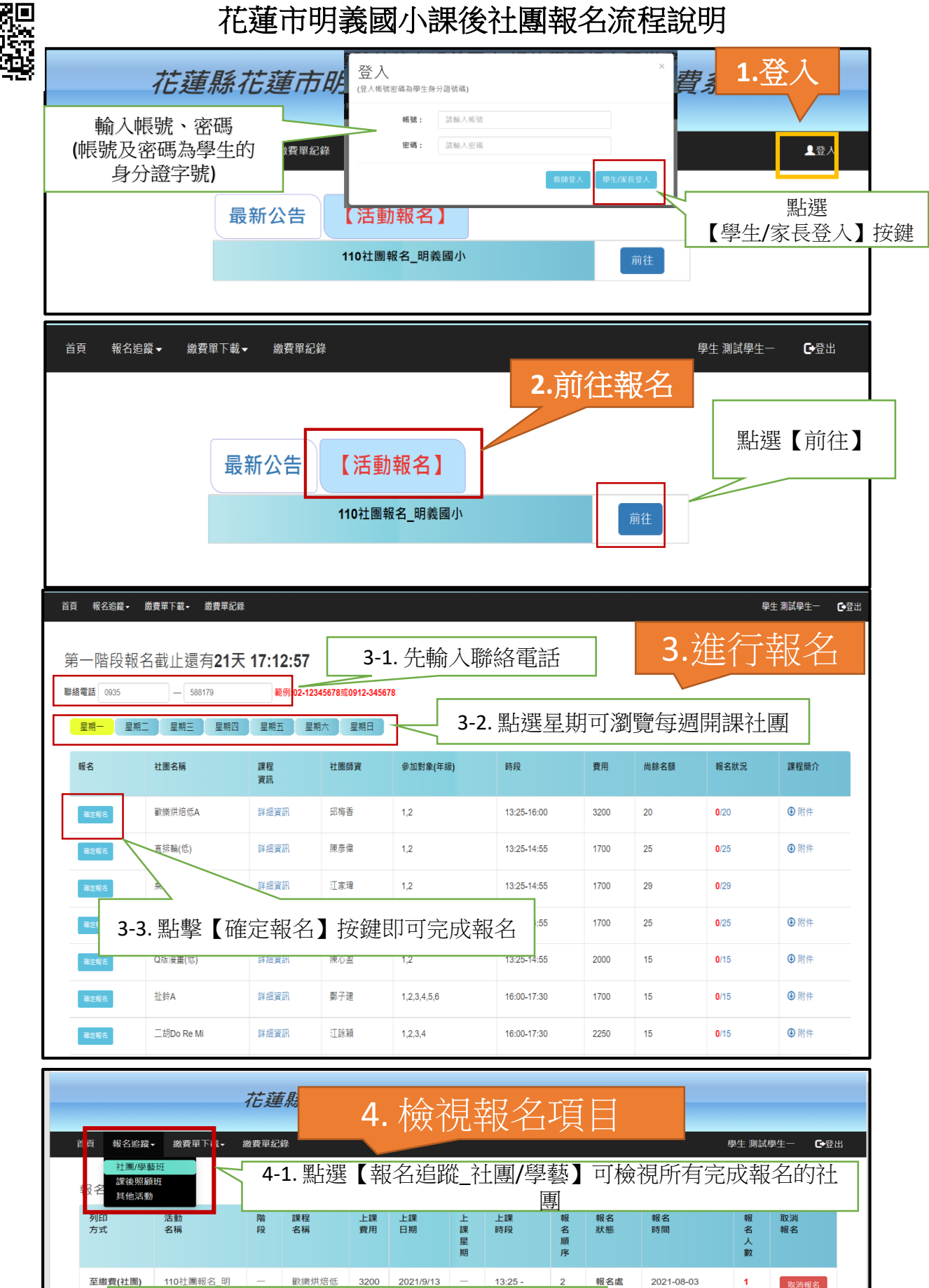

2021-08-03 22:55:15 至繳費(社團) 列印 取消報名 4-2. 點選【取消報名】即可取消報名該社團 2021-08-03 22:55:21 取消報名 Ь 兒童創意美 術A 110社團報名\_明 義國小 報名處 理中 至繳費(社團) 2021/9/13 -2022/1/7 2200 13:25 -14:55 1 2021-08-03 22:55:27 取消報名 /15

| 首頁                                                                                                    | 報名追ध→繳費單下載→             | 繳費 <sup>巽</sup> 紀錄 |                | _                    |               |               | 學生 測詞 | 【學生─ <b>●</b> 登出 |
|----------------------------------------------------------------------------------------------------|-------------------------|--------------------|----------------|----------------------|---------------|---------------|-------|------------------|
| 社團                                                                                                    | 社團/學藝班<br>課後照顧班<br>其他活動 |                    |                | 5.                   | 下載            | 繳費            | 単     |                  |
| 勾選                                                                                                    | 項目<br>上前課程·請取消勾選        | 報名階段               | 課社             | 上課日期                 | 上課星期          | 上課時段          | 上課費用  | 繳費狀態             |
|                                                                                                    |                         |                    | <b>E 1</b> 图片规 | 了俯弗留下事               | トウム面          | [2] 美王 ]      |       |                  |
|                                                                                                    |                         | -                  | 5-1. 超速        | ≤ L 繳貢平下專<br>到已經完成報  | &_↑⊥圏/<br>名的社 | 字             | 3200  | 未繳費              |
|                                                                                                    |                         | _                  | 业<br>社<br>金B   | 2021/9/13 - 2022/1/7 | _             | 16:00 - 17:30 | 1800  | 未繳費              |
|                                                                                                    |                         | _                  | 兒童創意美術A        | 2021/9/13 - 2022/1/7 | Ξ             | 13:25 - 14:55 | 2200  | 未繳費              |
| 備註1: 若恋已完成繳費,請保留收據至開舉,作為備查,銀行完成沖帳作業需7-10個工作天,報名網站需屆時才能更新繳費狀態,請您放心,第二階段報名的名額也將在沖帳完後公布可報名<br>的名額,謝點大家配合。<br>*2: 下載繳費單後,該藥繳費單也同時存在繳費單紀錄 |                         |                    |                |                      |               |               |       |                  |
| 5-2. 可任意勾選要繳費的項目                                                                                                    |                         |                    |                |                      |               |               |       |                  |